## Who We Are

### About Us

HBC Online was developed by Hartlepool Borough Council's Digital Services team, in partnership with Granicus.

## **Contact Us**

Digital & Customer Services Hartlepool Borough Council Civic Centre Victoria Road Hartlepool TS24 8AY

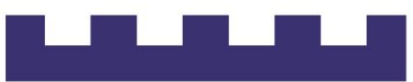

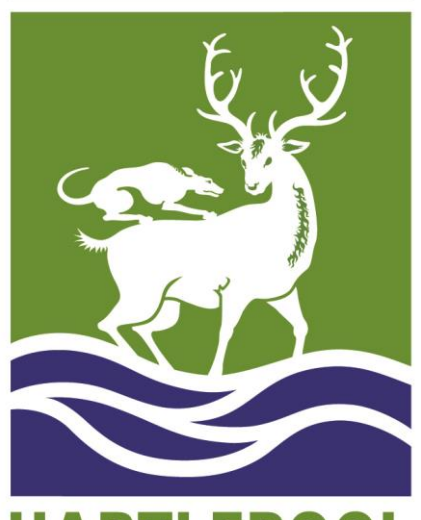

HARTLEPOOL BOROUGH COUNCIL

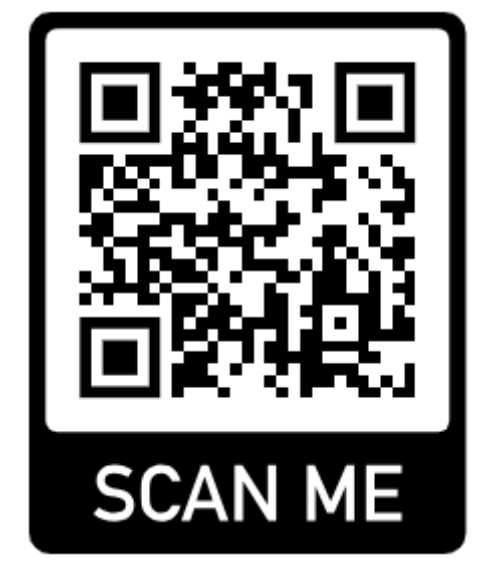

# **HBC** Online

*Creating an HBC Online account* 

# **Getting started**

This guide shows you how to create an **HBC Online account.** 

You can access HBC Online by following this URL:

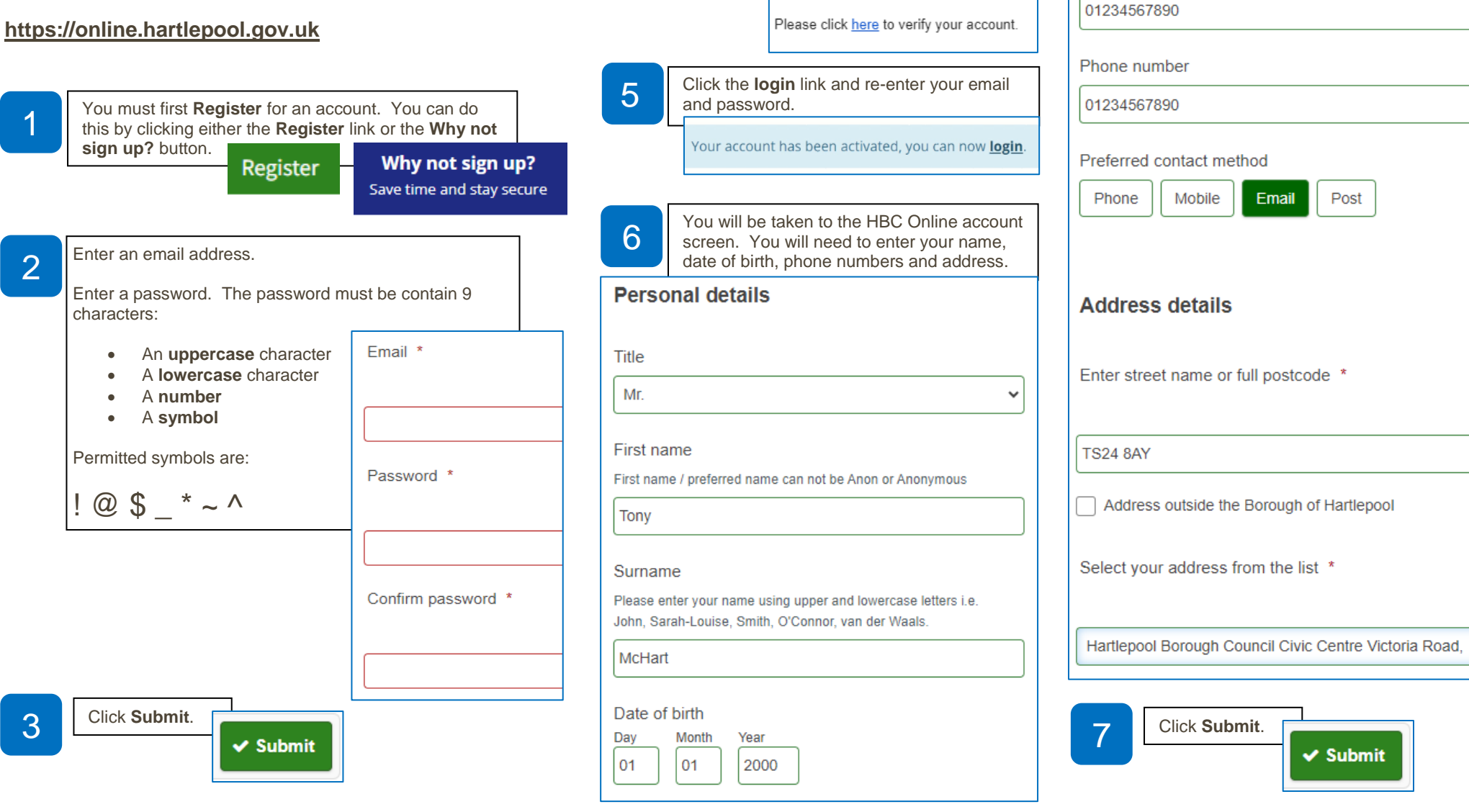

4

Log into your email and click the verification link. Your account will not be set up until this step has been carried out.

## Thank you for signing up t

Mobile phone number Your account has been created and you ca

Email address

hbconline5@gmail.com